## **SAMENWERKEN MET MICROSOFT TEAMS**

Teams laat je écht gemakkelijk online communiceren, veilig samenwerken en slim informatie delen met interne en externe medewerkers. Maar hoe doe je dat? Met deze tips kun ie direct van start!

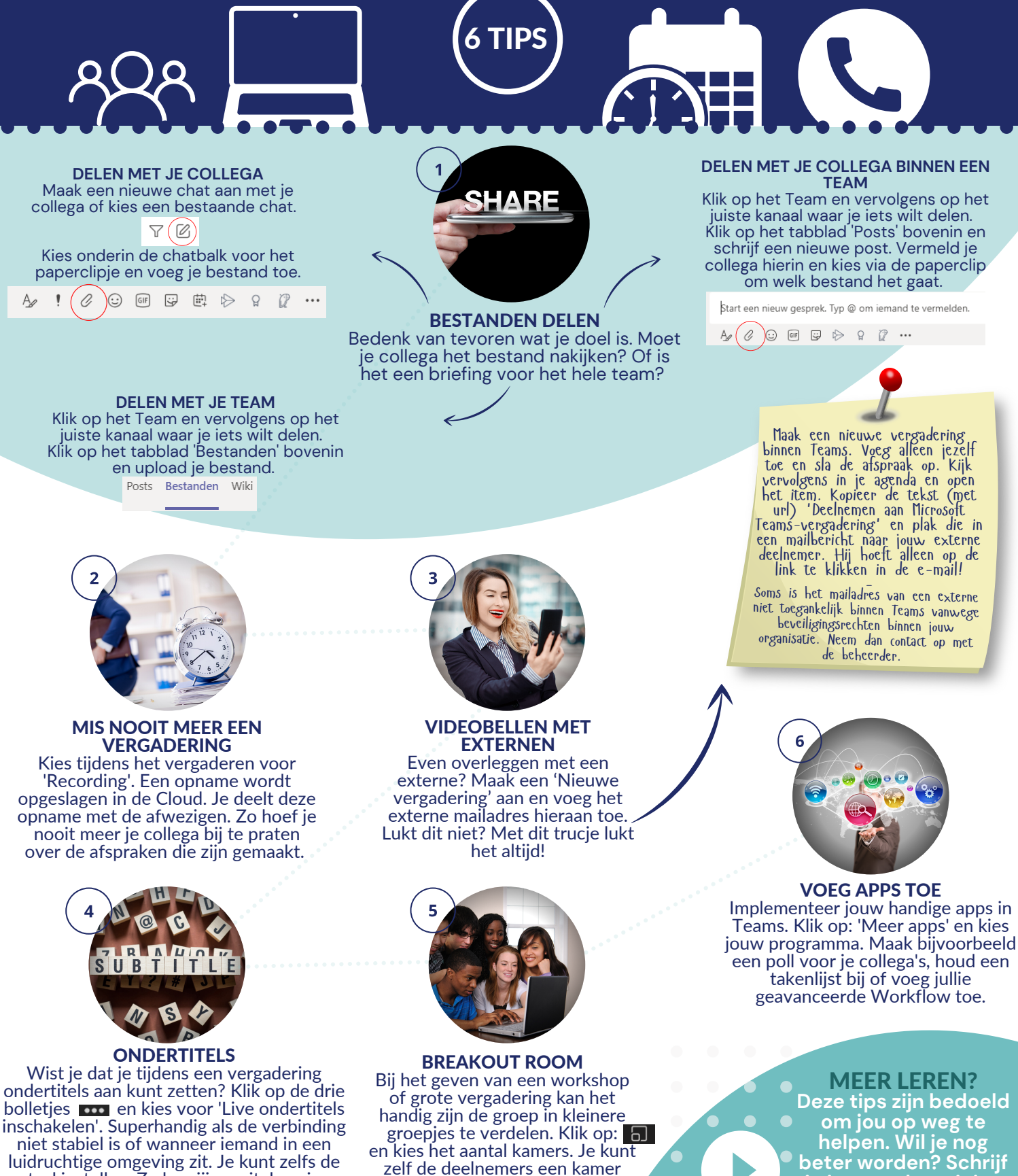

taal instellen. Zo kun jij moeiteloos je Japanse collega's volgen in het gesprek. zelf de deelnemers een kamer toewijzen, of dit door Teams automatisch laten doen.

Implementeer jouw handige apps in Teams. Klik op: 'Meer apps' en kies een poll voor je collega's, houd een

> om jou op weg te helpen. Wil je nog beter worden? Schrijf je in voor de training <u>Samenwerken met</u> Microsoft Teams'.